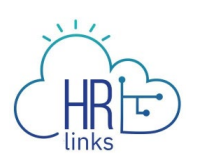

## Clearing the Cache – Microsoft Edge

Follow this job aid to learn how to clear the cache for Microsoft Edge. This can resolve appearance and performance issues with HR Links.

## **Clear the Cache in Microsoft Edge**

- 1. Sign out of HR Links if you are in it.
- 2. Select the **Settings and More** icon (3 dots) in the upper right corner of the Edge window.

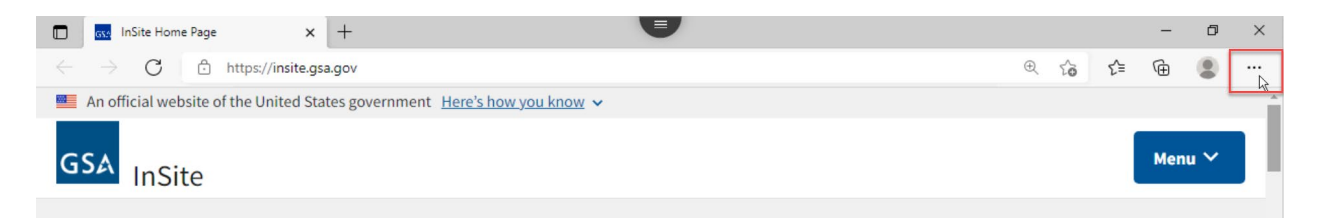

3. Select Settings. The Settings window is displayed.

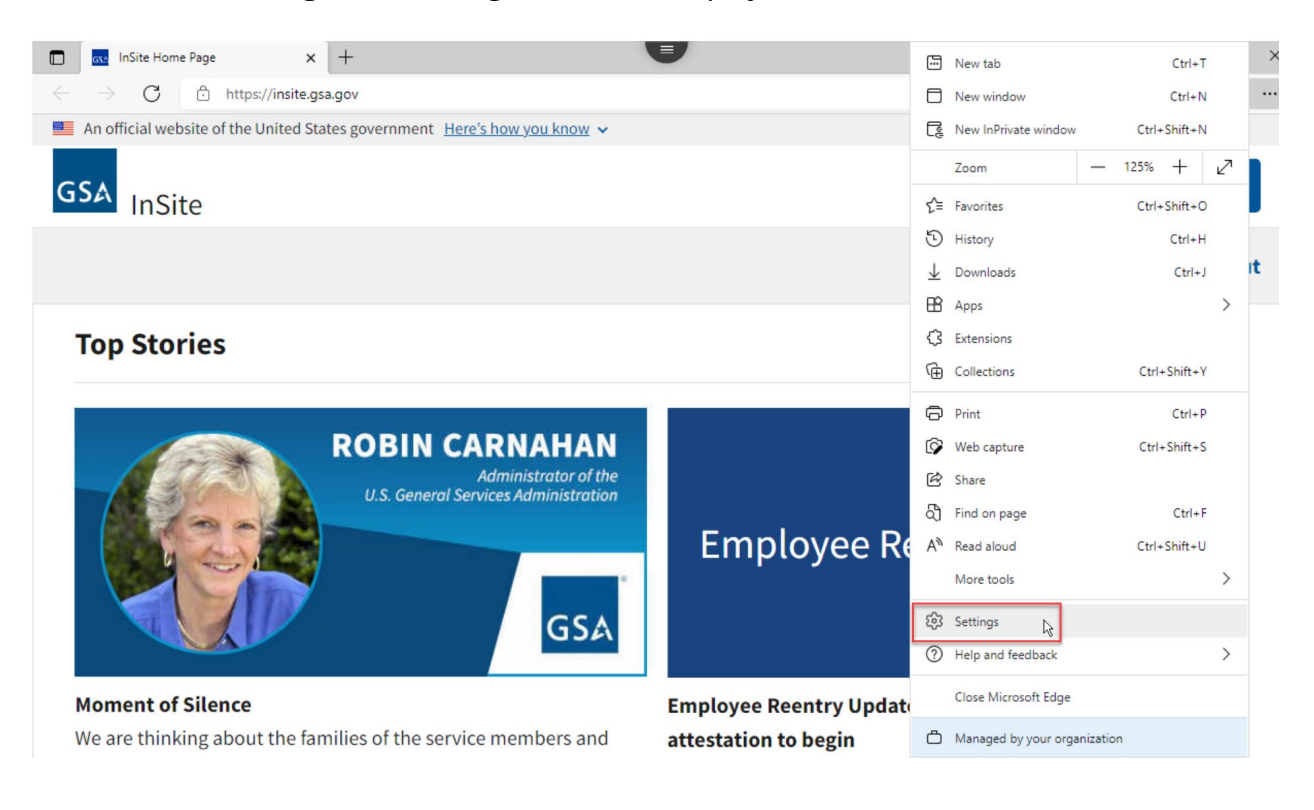

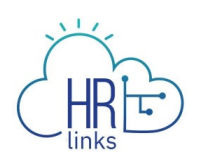

4. Select the **Privacy, search and services** option from the Settings menu. The Privacy screen is displayed.

| Settings                 |                               |  |
|--------------------------|-------------------------------|--|
| Q                        | Search settings               |  |
| 8                        | Profiles                      |  |
| Ċ                        | Privacy, search, and services |  |
| 3                        | Appearance Privacy, se        |  |
| $\bigcirc$               | On startup                    |  |
|                          | New tab page                  |  |
| Ē                        | Share, copy and paste         |  |
| r,                       | Cookies and site permissions  |  |
| G                        | Default browser               |  |
| $\underline{\downarrow}$ | Downloads                     |  |
| 쯍                        | Family safety                 |  |
| At                       | Languages                     |  |
| Ø                        | Printers                      |  |
|                          | System                        |  |
|                          |                               |  |

5. Scroll down to the **Clear Browsing Data** area and select the **Choose what to clear** button.

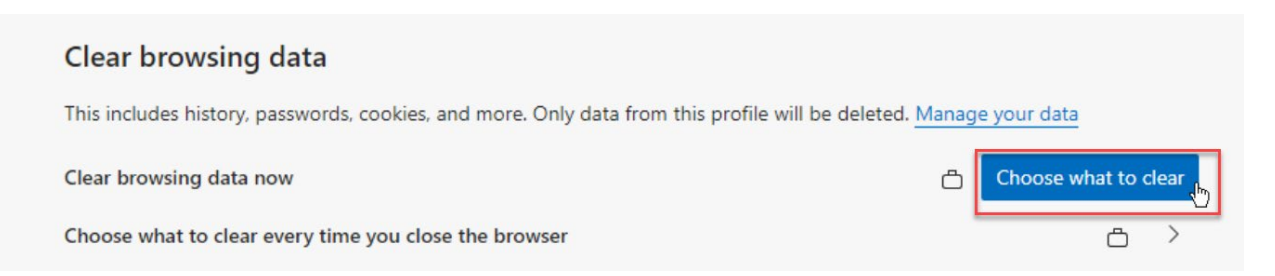

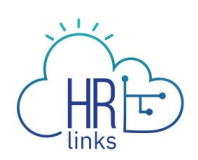

6. The Clear Browsing Data dialog box is displayed.

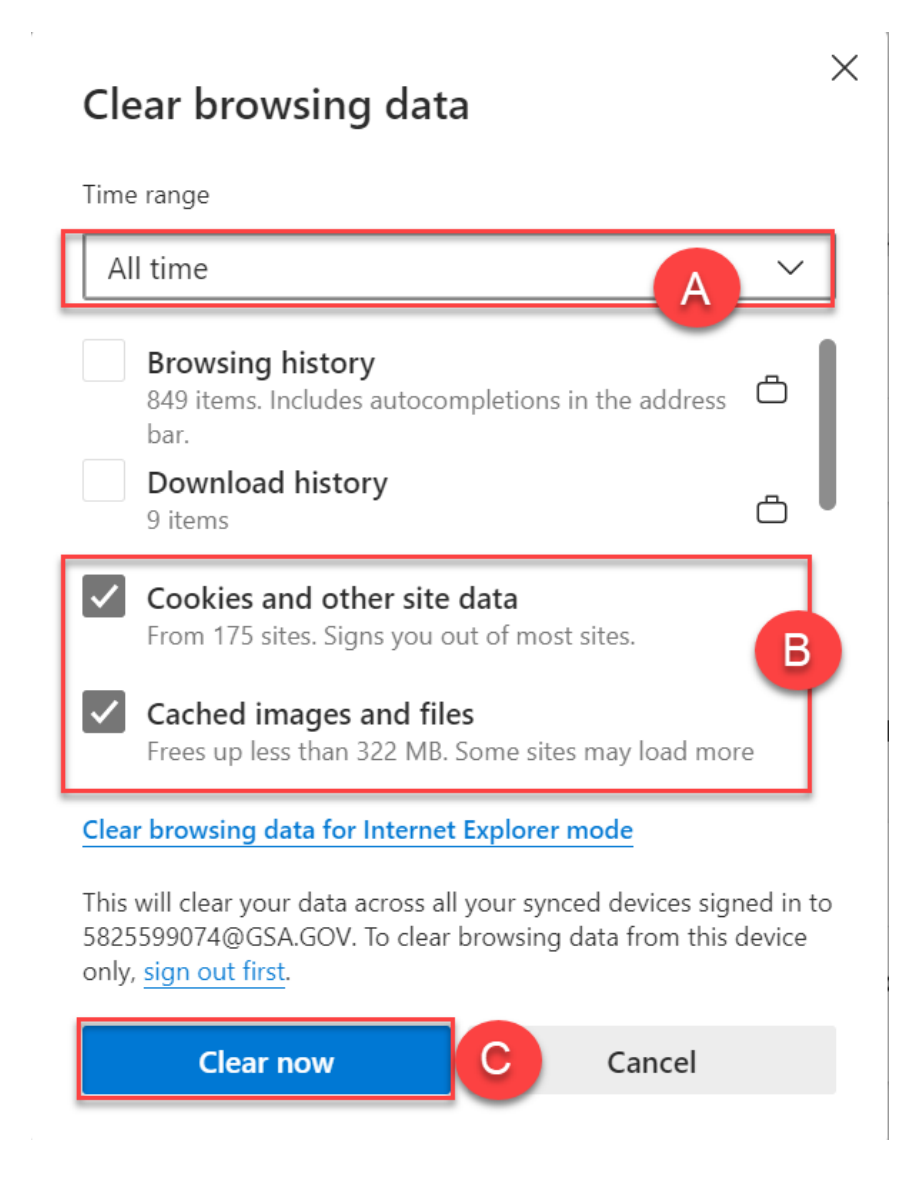

- a. Choose **All Time** for the Time Range.
- b. Select the **Cookies and other site data** and **Cached images and files** check boxes.
- c. Select the **Clear now** button.
- 7. Close all Microsoft Edge application windows using the **X** button in the upper right corner.

| HR E                        |              |
|-----------------------------|--------------|
| New Tab × +                 | _ <b>a</b> × |
| $\leftrightarrow \sigma$ (a | *) 😝 i       |
| Apps                        | ж            |
|                             | *            |

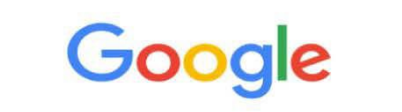

Ļ

Search Google or type URL